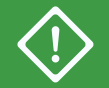

初期の展開作業のみに使用してください。 初期の展開を行う場合は『ztC Edge 100i システム: ノードを交換する』を参照してください。

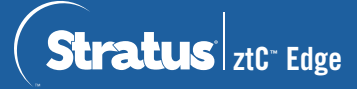

ztC Edge 100i システム: システムを展開する

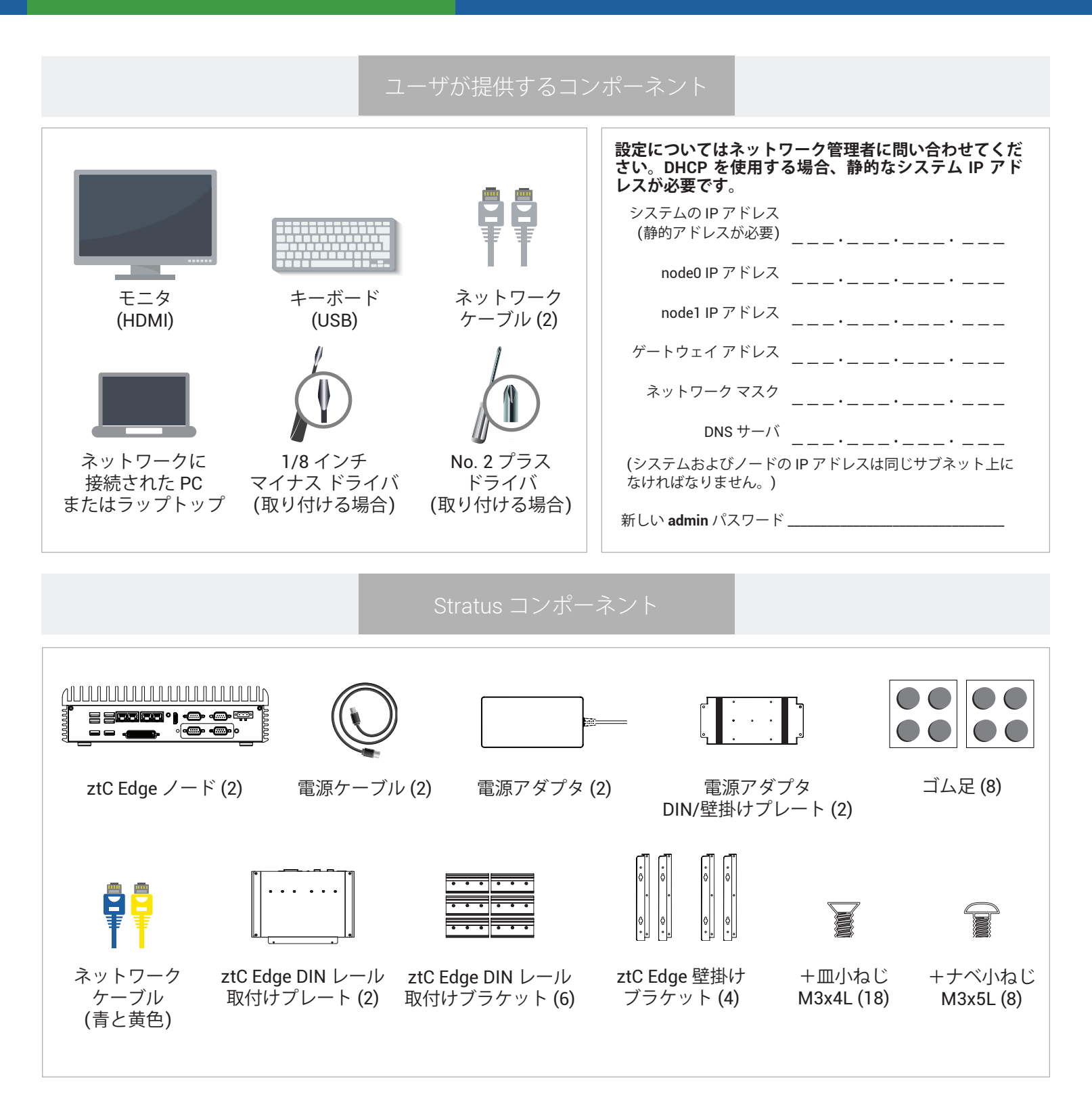

ztC Edge のリリース ノートとマニュアルについては、http://ztcedgedoc.stratus.com にアクセスしてください。 ナレッジ ベース記事やソフトウェア ダウンロードを含むその他の ztC Edge 自己解決用リソースについては、 Stratus カスタマ サービス サイト (http://www.stratus.com/support) にアクセスしてください。

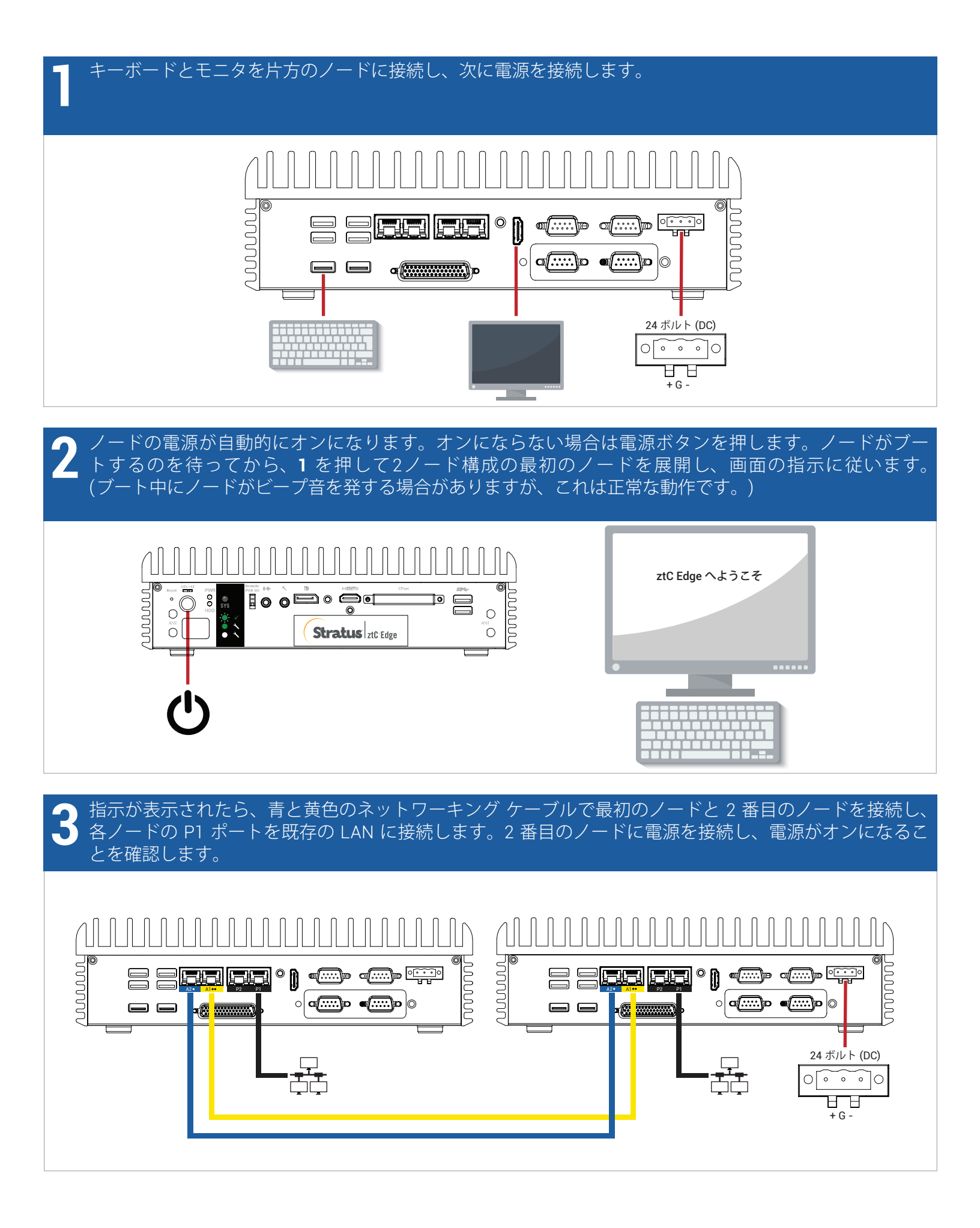

●システムに https://*nnn.nnn.nnn.nnn* アドレスが表示されて SYS LED が両方のノードで点滅するまで最大 ■ 15 分待ちます。アドレスを記録します。これはステップ 5 で使用します。

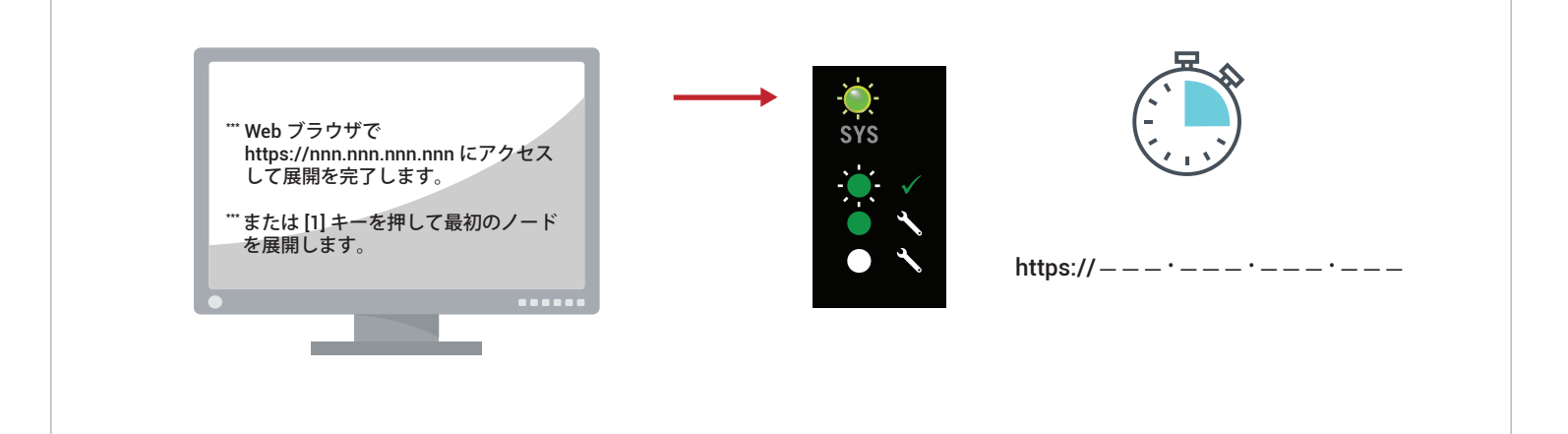

「ネットワークに接続している PC またはラップトップで、Web ブラウザを開いてステップ 4 のアドレス を入力し、システムの構成を続けます。セキュリティ メッセージが表示される場合、ブラウザの指示に 従ってサイトの読み込みを許可します。デフォルトのユーザ名とパスワード admin でログオンします。
EULA および構成の画面を完了します。

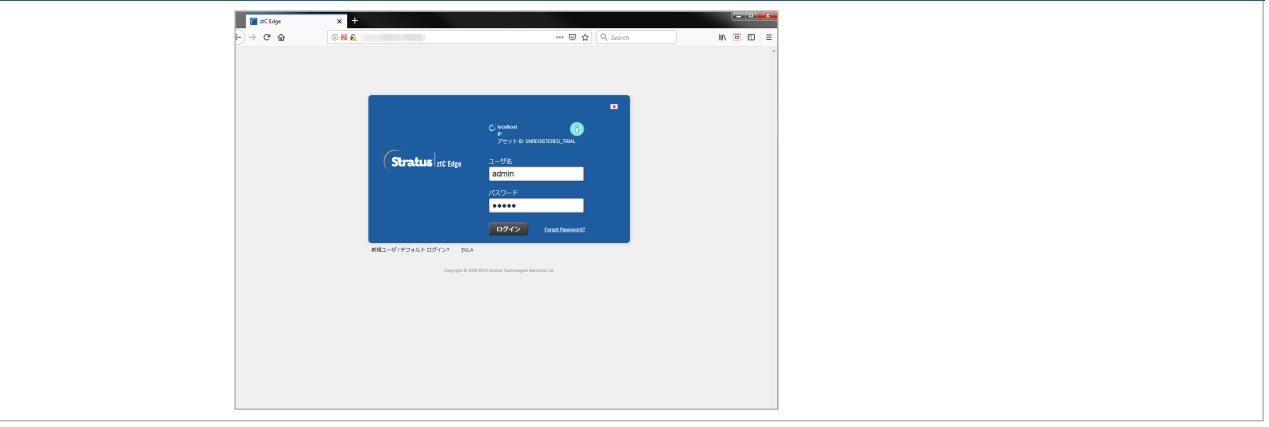

[ライセンス] 画面で、リンクを使用してシステムを登録し、恒久ライセンス キーをダウンロードします。 アセット ID と手順については個別の登録シートを参照してください。システムにライセンス キーをインス トールして新しい admin パスワードを設定し、展開を完了します。

| (Stratus   nt tage                                                                                                    |
|----------------------------------------------------------------------------------------------------|
|                                                                                                    |
| オンサインゆうイセンス開起とアウティベーション<br>あの年期を使ってオフラインシスタムを目出してくたさい。<br>オフライロウイセンス組織と5イセンスの特徴につれー本<br>スペッジア<br>レーン・レーン・レーン・レーン・レーン・レーン・レーン・レーン・レーン・レーン・ |
| Ze Stift                                                                                                    |

ztC Edge 100i システム: システムを展開する

## www.stratus.com

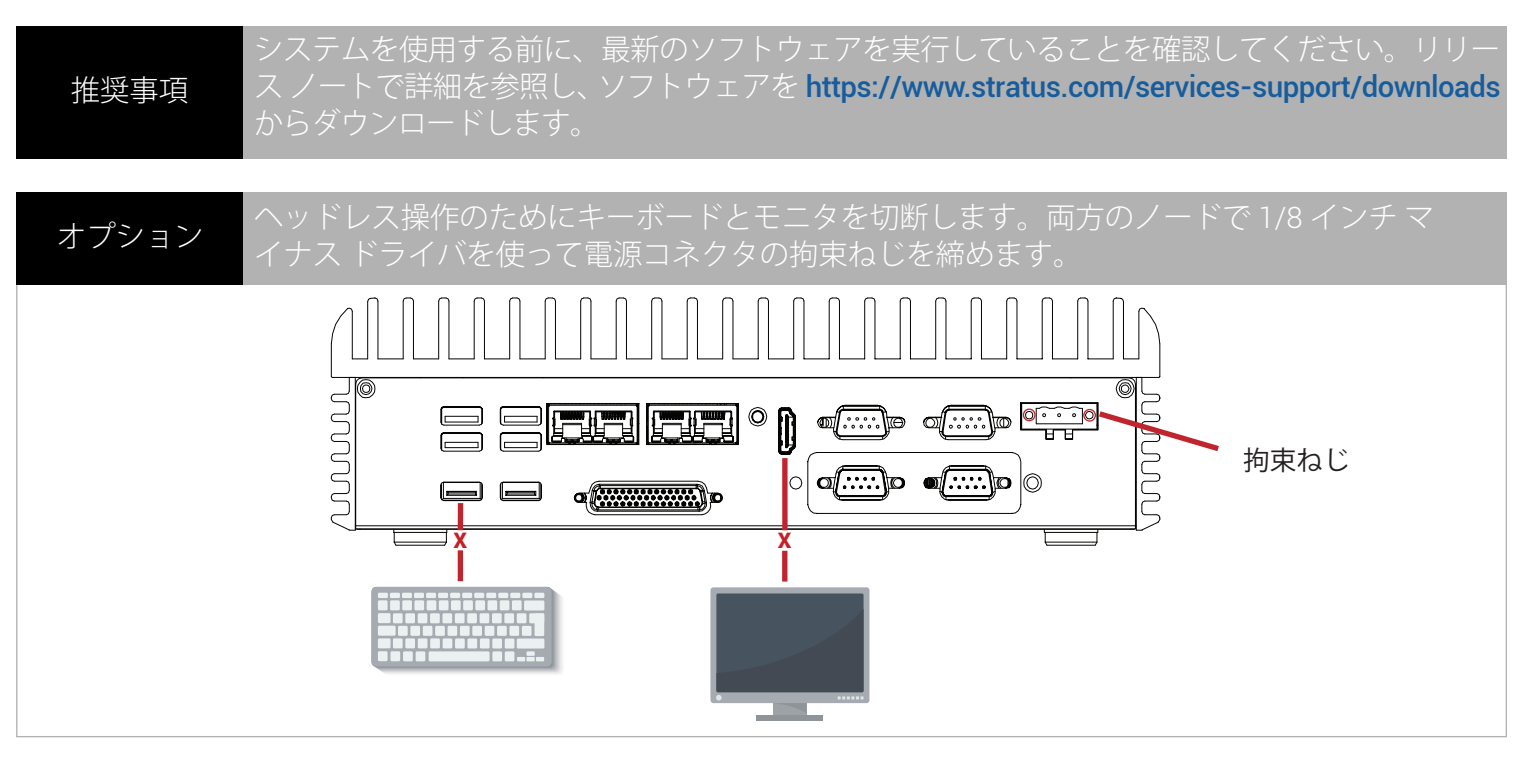

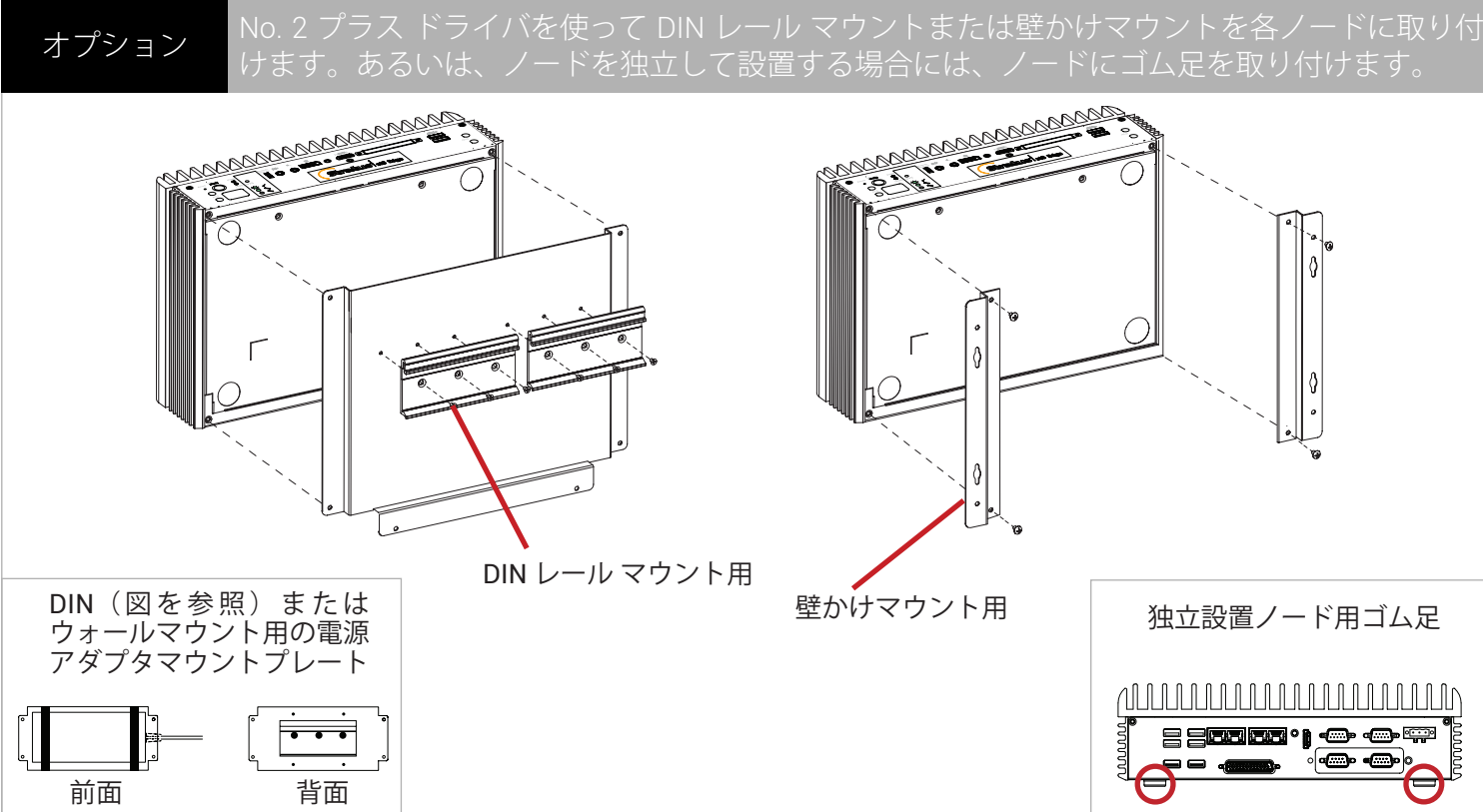

パーツ番号 R001Z-02 | 発行日: 2019 年 8 月

リリース番号: ztC Edge リリース 2.0.1.0

仕様と説明は概要を示すものであり、通知なしに変更される場合があります。

Stratus および Stratus ロゴは Stratus Technologies Bermuda, Ltd. の登録商標です。Stratus Technologies ロゴ、Stratus 24x7 ロゴ、および ztC は Stratus Technologies Bermuda, Ltd. の商標です。 その他すべての商標および登録商標は、それぞれの所有者に帰属します。

©2019 Stratus Technologies Bermuda, Ltd. All rights reserved.